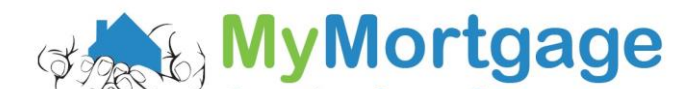

## **Guide to Downloading Westpac Bank Statements online**

You will need a log in for Westpac online banking to complete this

1. Go to www.westpac.co.nz and click "log in"

|               | Personal   | Business     | Agribusiness   | Institutional | Who We Are | REDnews     | Online               | Banking                | ∽ Login                    |
|---------------|------------|--------------|----------------|---------------|------------|-------------|----------------------|------------------------|----------------------------|
| Bank accounts | Home loans | Credit cards | Personal loans | Insurance     | KiwiSaver  | Investments | FX, travel & migrant | Managing your<br>money | Branch, mobile<br>& online |

2. Pop in username and password

| Customer ID  Password  eed to reset your password?  Login | <ul> <li>Features recently added:</li> <li>Add Payees through the Payees tab</li> <li>Print transactions PDF</li> <li>Enhancements to pay tax</li> <li>Edit planned transfers</li> <li>See the <u>full list</u> of features coming soon.</li> <li>Need help? See our <u>How-tos</u> or <u>Frequently asked</u> questions.</li> </ul> |
|-----------------------------------------------------------|----------------------------------------------------------------------------------------------------|
| r login with Original Online Banking to:                  | Original Online Banking                                                                                                    |

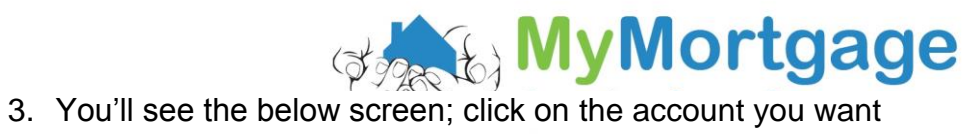

## Accounts

| Claire, get 10% back on groceries.<br>Get 10% back on your grocery shopping for 3 mor | <b>Claire, get 10% back on groceries.</b><br>Get 10% back on your grocery shopping for 3 months with a Westpac Low Rate MasterCard. |         |  |  |  |
|---------------------------------------------------------------------------------------|----------------------------------------------------------------------------------------------------|---------|--|--|--|
| All accounts                                                                          |                                                                                                    | © More  |  |  |  |
| 03-0-000                                                                              | Available<br>\$                                                                                                    | Balance |  |  |  |
| Manage cards 🔻                                                                        |                                                                                                    | Apply   |  |  |  |

## 4. Click on the Download Statements Option

| < Huntingto           | n Flat Acc   |                              |           |
|-----------------------|--------------|------------------------------|-----------|
| Available             | Balance      | Pay / Transfer From here     | To here   |
| \$                    | \$           | Export transactions          |           |
|                       |              | Download statements          |           |
| Account details       | Transactions |                              | 0         |
| 🖶 Print PDF           |              | Q Search transactions Search | Transac   |
|                       |              |                              | All dates |
|                       | No mo        | pre items to show            | -         |
| Oct 2016 Today        |              |                              | Mone Mone |
| No items on this day. |              | ~                            | Mone      |

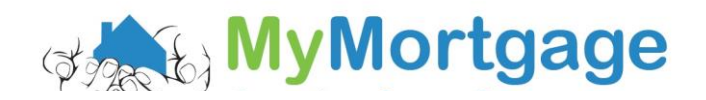

5. Select the date 'from' to the date 3 months ago from todays date

| Downloa                               | d statements                |                 | ¢ | 3 |
|---------------------------------------|-----------------------------|-----------------|---|---|
| Timeframe                             |                             |                 |   |   |
| From                                  | 7 Jul 2015                  |                 | Ť |   |
| То                                    | 7 Oct 2016 (today)          |                 | Î |   |
|                                       | Cancel                      | View statements |   |   |
| Statements                            | s (select to view / downloa | ad)             |   |   |
| 5 Oct 2016 - No. 31<br>Bank statement |                             |                 |   |   |
| 5 Sep 2016 - No. 30<br>Bank statement |                             |                 |   |   |
| 5 Aug 2016 - No. 29<br>Bank statement |                             |                 |   |   |
| 5 Jul 2016 - No. 28<br>Bank statement |                             |                 |   |   |
| 3 Jun 2016 - No. 27<br>Bank statement |                             |                 |   |   |
| 5 May 201<br>Bank state               | 6 - No. 26<br>ement         | 2               |   |   |
| 5 Apr 2016                            | 5 - No. 25                  | <u>-</u> .      | - |   |

## 6. Click "view statements"

| Download statements                   |                      |           |                 |   |               |  |
|---------------------------------------|----------------------|-----------|-----------------|---|---------------|--|
| Timeframe                             |                      |           |                 |   |               |  |
| From                                  | 7 Jul 2015           |           |                 | Î |               |  |
| То                                    | o 7 Oct 2016 (today) |           |                 | Î |               |  |
|                                       | Cancel               |           | View statements |   | $\mathcal{I}$ |  |
| Statement                             | s (select to view /  | download) |                 |   |               |  |
| 5 Oct 201<br>Bank state               | 6 - No. 31<br>ement  |           | T.              | ^ |               |  |
| 5 Sep 2016 - No. 30<br>Bank statement |                      |           | 1               |   |               |  |
| 5 Aug 2016 - No. 29<br>Bank statement |                      |           | ī.              |   |               |  |
| 5 Jul 2016 - No. 28<br>Bank statement |                      |           | ī.              |   |               |  |
| 3 Jun 2016 - No. 27<br>Bank statement |                      |           | T.              |   |               |  |
| 5 May 2016 - No. 26<br>Bank statement |                      |           | T.              |   |               |  |
| 5 Apr 2016 - No. 25                   |                      |           | <u></u>         | - |               |  |

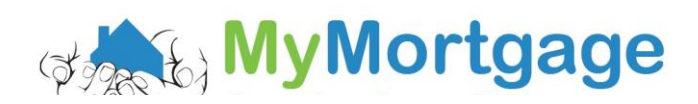

7. Click on the statements you want

|   | Downloa                               | d statements                             |                 | 8 |  |  |  |
|---|---------------------------------------|------------------------------------------|-----------------|---|--|--|--|
|   | Timeframe                             |                                          |                 |   |  |  |  |
|   | From 7 Jul 2015                       |                                          |                 |   |  |  |  |
|   | То                                    | 7 Oct 2016 (today)                       |                 | Î |  |  |  |
|   | Statements                            | <b>Cancel</b><br>s (select to view / dow | View statements |   |  |  |  |
| ( | 5 Oct 2016<br>Bank state              | 5 - No. 31<br>ement                      | 12              |   |  |  |  |
|   | 5 Sep 2016<br>Bank state              | T.                                       |                 |   |  |  |  |
|   | 5 Aug 2016 - No. 29<br>Bank statement |                                          |                 |   |  |  |  |
|   | 5 Jul 2016 - No. 28<br>Bank statement |                                          |                 |   |  |  |  |
|   | 3 Jun 2016 - No. 27<br>Bank statement |                                          |                 |   |  |  |  |
|   | 5 May 2016 - No. 26<br>Bank statement |                                          |                 |   |  |  |  |
|   | 5 Apr 2016                            | 5 - No. 25                               | -               | - |  |  |  |

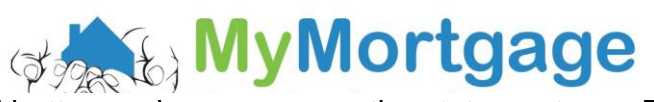

8. Click the download button and you can save the statement as a PDF

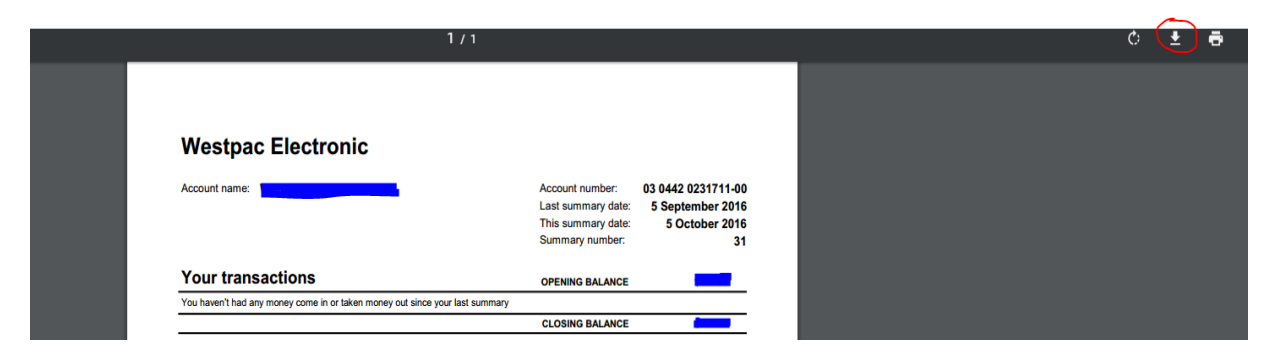

Please don't hesitate to contact one of the team if you need a hand or have any questions.